## Permanently delete or restore deleted models

Models that are marked as deleted are put in the deleted tab and remain there until:

- 1. they are permanently deleted by pressing the Delete option
- 2. they are restored by pressing the Restore (undelete) option
- 3. or, until some period of time has elapsed and the models are permanently deleted.

The (permanently) delete and restore options can be done in either way:

1. by selecting the model(s) and pressing the Delete or Restore (undelete) button at the top

| E                                                 | Models | Archives                                                        | 🗅 Templates | Deleted | 👱 Download | I 📋 Delete | S Re | store (undelete)     |  |
|---------------------------------------------------|--------|-----------------------------------------------------------------|-------------|---------|------------|------------|------|----------------------|--|
| Drag a column header here to group by that column |        |                                                                 |             |         |            |            |      |                      |  |
|                                                   | Model  | Model name                                                      |             |         |            |            |      | Deleted at           |  |
| <b>~</b>                                          | DHS B  | DHS Border Security example with controls (2021-02-03 12:56:01) |             |         |            |            | •    | 2/3/2021, 3:28:08 AM |  |
| ~                                                 | DHS B  | DHS Border Security example with controls (2021-02-03 12:54:35) |             |         |            |            |      |                      |  |
|                                                   |        |                                                                 |             |         |            |            |      |                      |  |

2. by clicking the • button to the right of the model and select Delete or Restore (undelete)

| Model name                                                      |   | Deleted at           |  |
|-----------------------------------------------------------------|---|----------------------|--|
| DHS Border Security example with controls (2021-02-03 12:56:01) | • | 2/3/2021, 3:28:08 AN |  |
|                                                                 | C | S Restore (undelete) |  |
|                                                                 |   | Delete               |  |

Warning: Make sure that you really intend to permanently delete your model(s) as this action can't be reverted.